## HOW TO 3D PRINT with

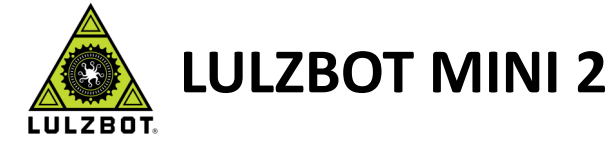

1. Browse *Thingiverse.com* (shortcut available on the Desktop) for a 3D model or create your own on TinkerCAD.

2. Click the project you want to make and click **DOWNLOAD ALL FILES.** Navigate to the Downloads folder if not already there.

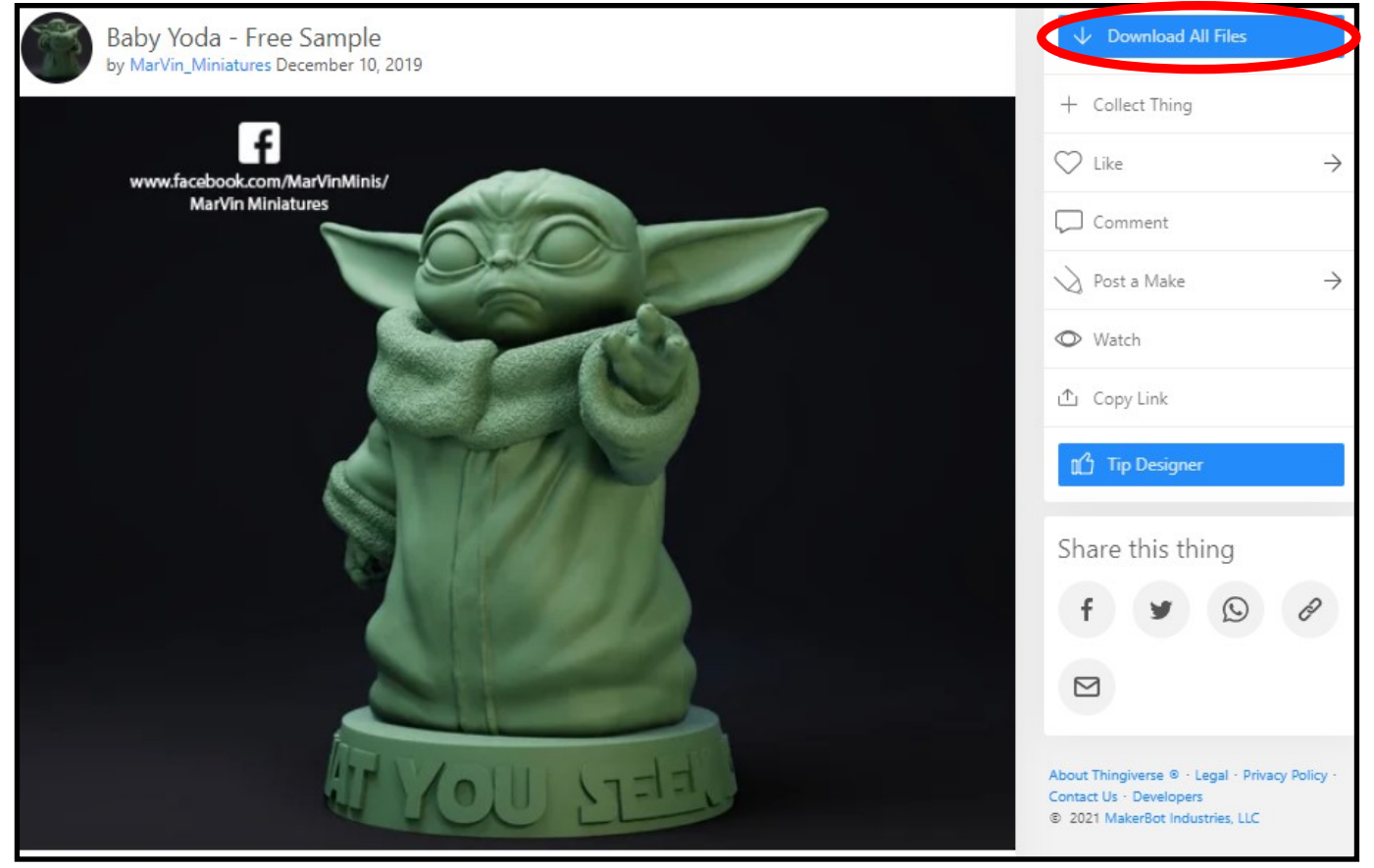

3.Go to the **DOWNLOADS** folder and find your project. It will likely be in a compressed (zipped) folder. If not, proceed to Step 8.

| $\leftrightarrow$ $\rightarrow$ $\checkmark$ $\bigstar$ This PC $\Rightarrow$ Downloads |     |                                |                   |                            |            |  | ū |
|-----------------------------------------------------------------------------------------|-----|--------------------------------|-------------------|----------------------------|------------|--|---|
| 🕹 Quick access                                                                          |     | Name                           | Date modified     | Туре                       | Size       |  |   |
|                                                                                         |     | √ Today (1)                    |                   |                            |            |  |   |
| Desktop                                                                                 | R   | Dehu Vede                      | 7/20/2021 1.20 DM | Commenced (size of) Folder | 102.070 KB |  |   |
| 🕂 Downloads                                                                             | - * | Baby Youa                      | 7/29/2021 1:20 PW | Compressed (zipped) Polder | 102,970 KD |  |   |
| 🔮 Documents                                                                             | *   | $\sim$ Earlier this year (2) — |                   |                            |            |  |   |
| Pictures                                                                                | *   | Easter_Egg                     | 3/24/2021 1:24 PM | Compressed (zipped) Folder | 306 KB     |  |   |
| Documents                                                                               |     | Planter                        | 3/24/2021 1:03 PM | Compressed (zipped) Folder | 16,983 KB  |  |   |

4. Then Right-Click on your project and select EXTRACT ALL.

| ← → • ↑ <b>↓</b>                                                   | > Th | is PC > Downloads                                                                                            |                                                   |                                    |                     | ~ | ē |
|--------------------------------------------------------------------|------|----------------------------------------------------------------------------------------------------|---------------------------------------------------|------------------------------------|---------------------|---|---|
| 📌 Quick access                                                     | *    | Name<br>✓ Today (1)                                                                                          | Date modified                                     | Туре                               | Size                |   |   |
| - Downloads                                                        | A    | Baby Yoda                                                                                                    | 7/20/2021 1.20 DM                                 | (zipped) Folder                    | 182,970 KB          |   |   |
| <ul> <li>Documents</li> <li>Pictures</li> <li>Documents</li> </ul> | *    | <ul> <li>Earlier this year (2)</li> <li>Easter_Egg</li> <li>Planter</li> <li>A long time acco (2)</li> </ul> | Open in new window S Share with Skype Extract All | (zipped) Folder<br>(zipped) Folder | 306 KB<br>16,983 KB |   |   |

|              |                                                      | ×  |
|--------------|------------------------------------------------------|----|
| $\leftarrow$ | 📱 Extract Compressed (Zipped) Folders                |    |
|              |                                                      |    |
|              | Select a Destination and Extract Files               |    |
|              | Files will be extracted to this folder:              |    |
|              | C:\Users\Library Computer\Downloads\Baby Yoda Browse |    |
|              | Show extracted files when complete                   |    |
|              |                                                      |    |
|              |                                                      |    |
|              |                                                      |    |
|              |                                                      |    |
|              |                                                      |    |
|              |                                                      |    |
|              |                                                      |    |
|              | Extract                                              | el |

6. Open the *Cura Lulzbot* application from the shortcut on the Desktop or from the Start Menu.

7. Click the top left **Open File** icon.

| Edit View Settings Extension | is Plugins Preferences | : Help  |                                       |                    |                             |                       | 5                     |
|------------------------------|------------------------|---------|---------------------------------------|--------------------|-----------------------------|-----------------------|-----------------------|
| CURA                         | Prepare                | Monitor |                                       | Solid View 👻       | LuizBot Mini 2   SE   0.5 m | nm                    | - <i>i</i> - <i>i</i> |
|                              |                        |         |                                       |                    | Category All                |                       |                       |
| - )                          |                        |         |                                       |                    | Marriel d Tarr              |                       |                       |
|                              |                        |         |                                       |                    | Material # Poly             | /Lite PLA (Polymaker) |                       |
| 2                            |                        |         |                                       |                    | Profile Stan                | idard - 0.250mm       |                       |
|                              |                        |         |                                       |                    | Print Setup Re              | commended C           | Custor                |
| <b>&gt;</b>                  |                        |         |                                       |                    | Search                      |                       |                       |
|                              |                        |         |                                       |                    | = OusBhr                    |                       |                       |
|                              |                        |         |                                       |                    | Th Shell                    |                       |                       |
|                              |                        |         |                                       |                    | 🖸 Infil                     |                       |                       |
|                              |                        |         |                                       |                    | Material                    |                       |                       |
|                              |                        |         |                                       |                    | O Speed                     |                       |                       |
|                              |                        |         |                                       |                    | 👿 Travel                    |                       |                       |
|                              |                        |         |                                       |                    | Cooling                     |                       |                       |
|                              |                        |         |                                       |                    | Support                     |                       |                       |
|                              |                        |         |                                       |                    | Generate Support            | 0 2 4                 |                       |
| -                            |                        |         |                                       |                    | Support Placement           | @ Everyw              | where                 |
| 20 C                         |                        |         |                                       |                    | Support Overhang Angle      | Ø 50                  |                       |
|                              |                        |         |                                       |                    | Support Pattern             | 8 Zig Zag             | 8                     |
|                              |                        |         |                                       |                    | Connect Support ZigZags     | 0 -                   |                       |
|                              |                        |         |                                       |                    | Support Density             | Ø <u>30</u>           |                       |
|                              |                        |         |                                       |                    | Support Line Distance       | Ø <u>1.6667</u>       | 7                     |
|                              |                        |         |                                       |                    | Support Z Distance          | 8 0.1                 |                       |
|                              |                        |         |                                       |                    | Support Top Distance        | 0.1                   | _                     |
|                              |                        |         |                                       |                    | Support Bottom Distance     | 0.1                   | _                     |
|                              |                        |         |                                       |                    | Support X/Y Distance        | @ 1.5                 | _                     |
|                              |                        |         |                                       |                    | Support Distance Priority   | 8 Z overri            | rides                 |
|                              |                        |         |                                       |                    | Minimum Support X/Y Dista   | nce & 0.25            | _                     |
|                              |                        |         |                                       |                    | Support Star Step Height    | 8 0.3                 |                       |
|                              |                        |         |                                       |                    | Picase load a 3D model      |                       |                       |
|                              |                        |         |                                       | 0.0 x 0.0 x 0.0 mm | 00h 00min<br>0.00m / ~ 0g   | Sar                   | ave to                |
| 54 🔪 👩                       | 0 0                    | 🛷 🕅 🔂   | 1 1 1 1 1 1 1 1 1 1 1 1 1 1 1 1 1 1 1 |                    | 2 92*F Mostly doudy         | • • • • • •           | 18 PM                 |

8. Find your project in the *Downloads* folder and double-click it to open it.

| 📃 Desktop   | * | ^ | Name        | Date modified     | Туре        | Size |
|-------------|---|---|-------------|-------------------|-------------|------|
| 👆 Downloads | * |   | ✓ Today (1) |                   |             |      |
| Documents   | A |   | Baby Yoda   | 7/29/2021 2:01 PM | File folder |      |
| Pictures    | * |   |             | .,,               |             |      |

9. Double-click on the *Files* folder, then select the *Makerbot stl* file and click on *Open*.

| 📃 Desktop   | * ^ | Name           | Date modified     | Туре              | Size       |
|-------------|-----|----------------|-------------------|-------------------|------------|
| 🖊 Downloads | *   | Baby Yoda      | 7/29/2021 2:01 PM | 3D Object         | 134,560 KB |
| Documents   | *   | Baby_Yoda_v2.2 | 7/29/2021 2:01 PM | MakerBot stl file | 76,010 KB  |

10. Depending on your project, you may adjust the model or change setup. First click on your model on the build plate. Then you can move your object around on the build plate by using the *Move* button, increase or decrease the size of your object with the *Scale* button, change its orientation (vertical, sideways, etc.) by using the *Rotate* button, or reverse/invert the object with the *Mirror* button.

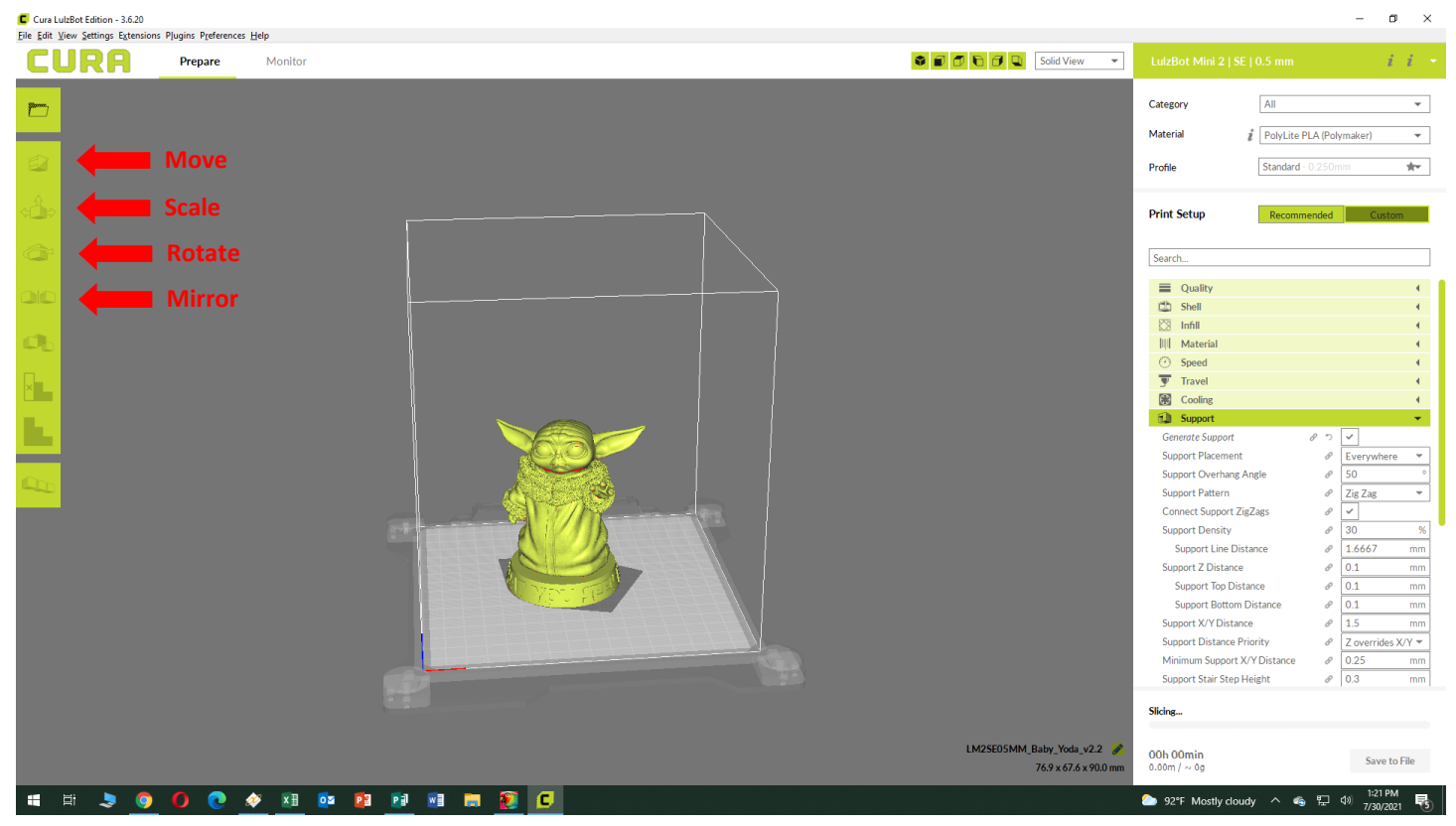

11. Many 3D projects will require a raft (a base upon which to build the object) to keep the object from sliding around on the build plate. To add a raft, click the *Built Plate Adhesion* menu item on the right side of the screen and select *Raft* for *Build Plate Adhesion Type*.

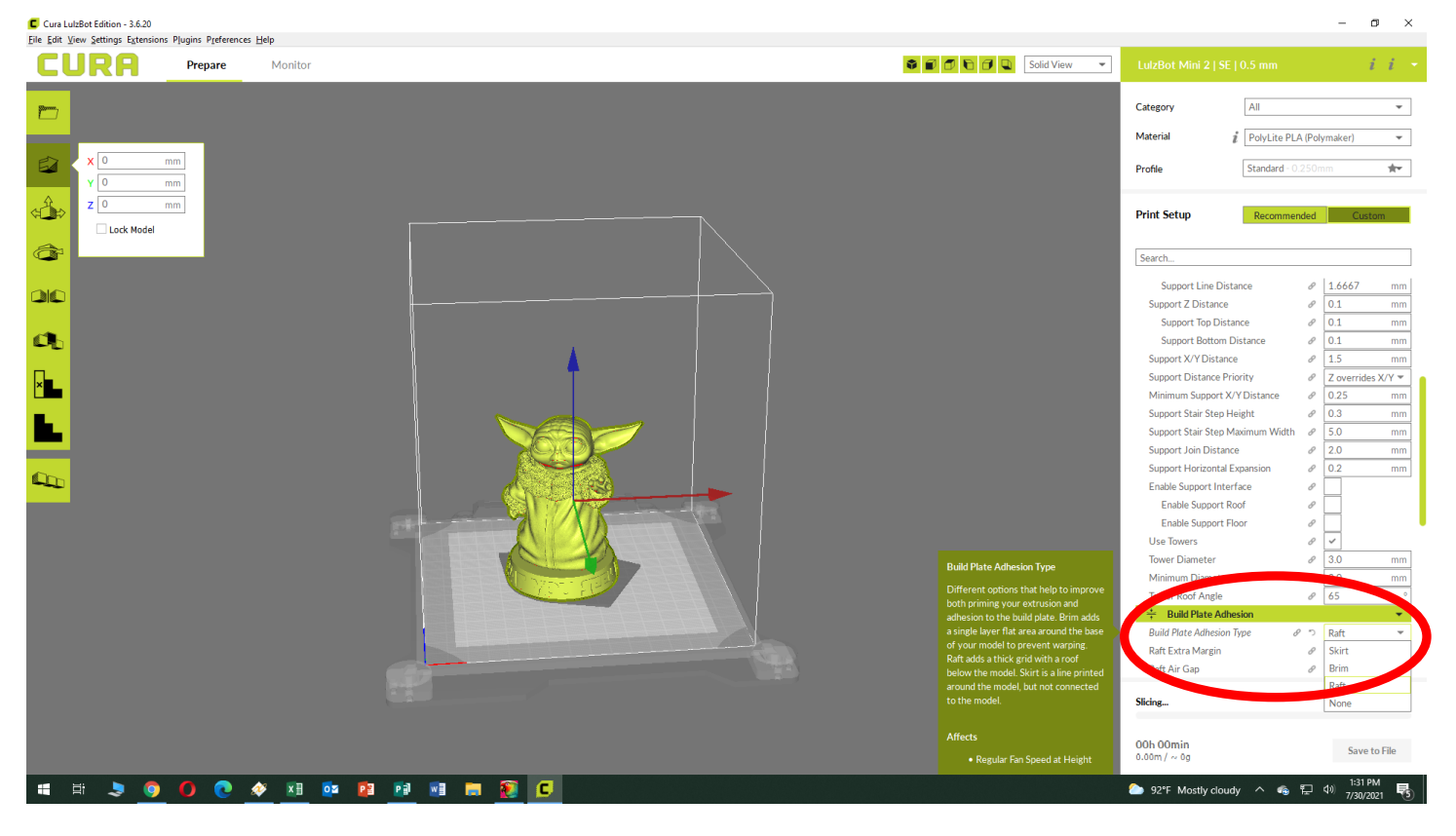

12. Many 3D projects will require supports. If part of your object extends out into midair (such as Yoda's ears in this example) it will need supports. To add supports, click the *Support* menu on the right side of the screen and click the *Generate Support* box.

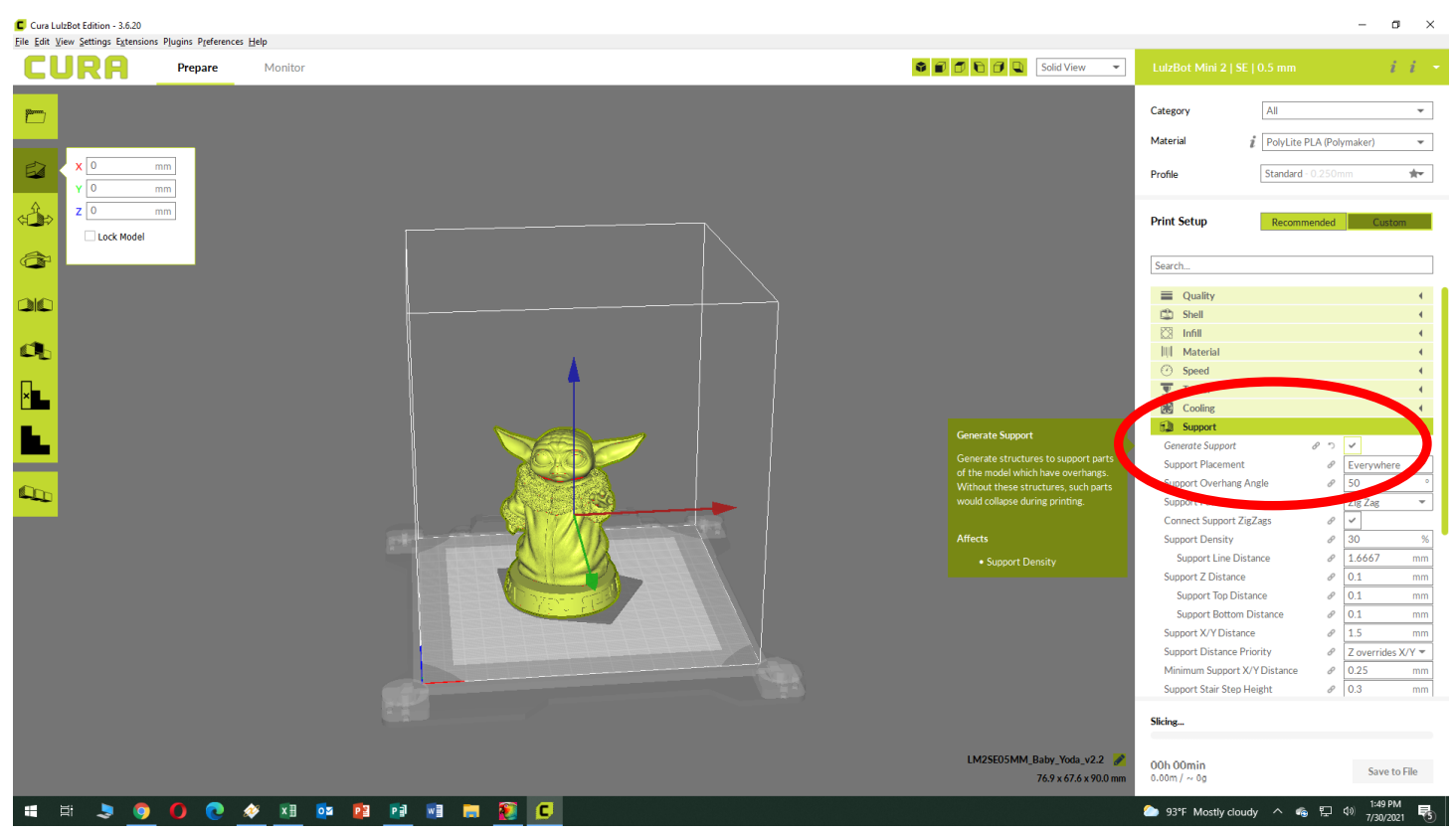

13. Note the time estimate for your project. You are limited to 12 hours of 3D Printer time per month. If the estimate is longer than 12 hours, reduce the scale of your project until it will take 12 hours or less.

Please note the material usage amount listed below the time estimate (9.55m in this example) and let the Library Staff know how much filament will be needed.

| Support Line Distance            | 8 | 1.6667       | mm    |
|----------------------------------|---|--------------|-------|
| Support Z Distance               | 8 | 0.1          | mm    |
| Support Top Distance             | 8 | 0.1          | mm    |
| Support Bottom Distance          | 8 | 0.1          | mm    |
| Support X/Y Distance             | 8 | 1.5          | mm    |
| Support Distance Priority        | 8 | Z overrides  | X/Y 🔻 |
| Minimum Support X/Y Distance     | 8 | 0.25         | mm    |
| Support Stair Step Height        | 8 | 0.3          | mm    |
| Support Stair Step Maximum Width | 8 | 5.0          | mm    |
| Support Join Distance            | 8 | 2.0          | mm    |
| Support Horizontal Expansion     | 8 | 0.2          | mm    |
| Ready to Save to File            |   | Save to File | •     |
| 9.55m / ~ 76g                    |   |              |       |

14. Once all settings are as you want them to be, click the *Save To File* button. Navigate to the SD Card provided by the Library Staff and please use the file name format *Last Name\_Filament Color\_Date*, i.e., *Smith\_Green\_29Jul21*. Do NOT close the *Cura Lulzbot* program until you have verified with the Library Staff that the project is properly prepared.

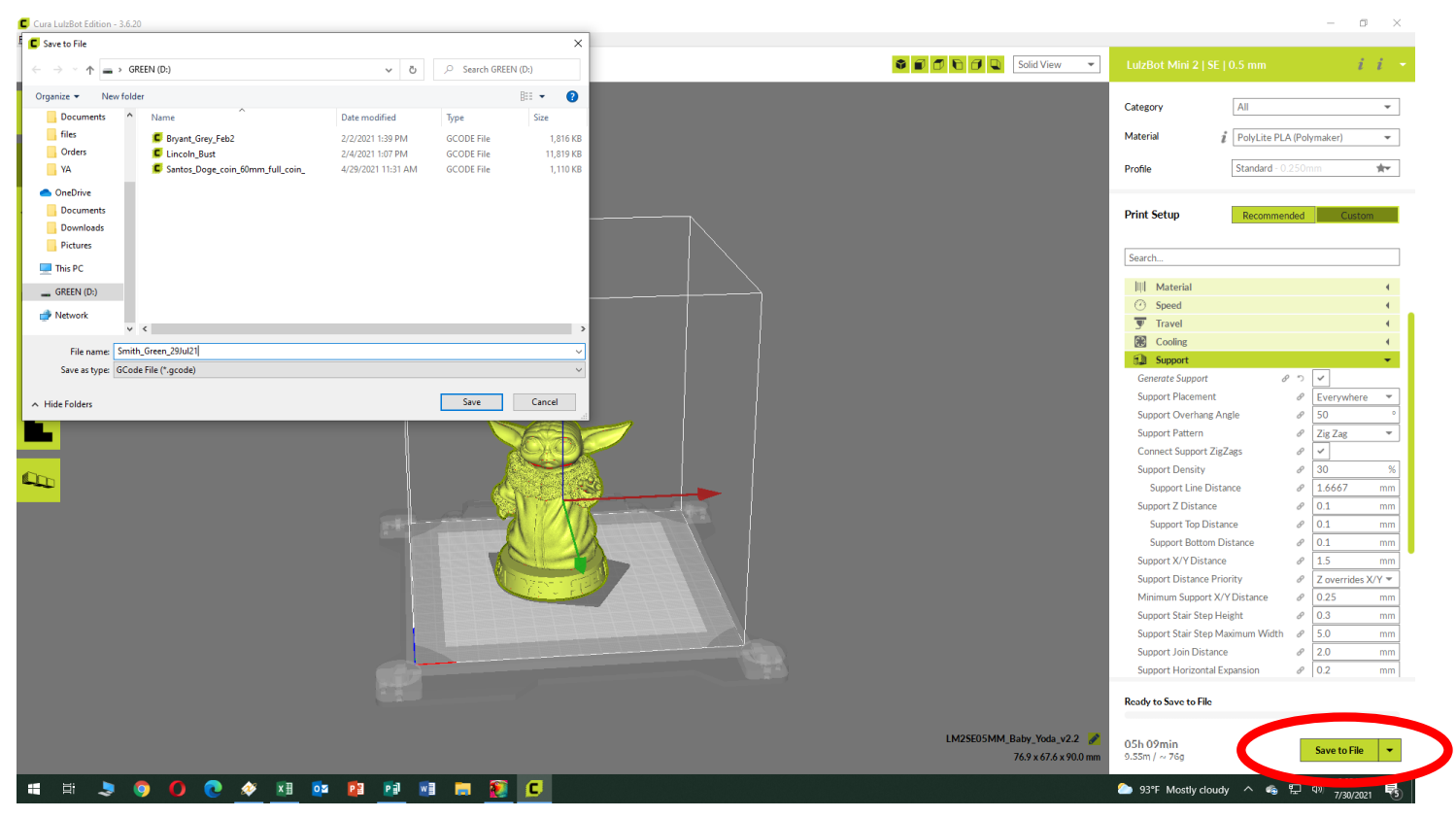

15. Give the SDCard to the Library Staff and let them know the estimated printing time and filament usage. They will verify that the project is properly prepared and schedule your project for printing.

## **LULZBOT**® FILAMENT COLORS

| BL       | ACK                |            | TRUE PURPLE           |
|----------|--------------------|------------|-----------------------|
| BLI      | JE                 |            | RED                   |
| GR       | AY                 |            | TRANSLUCENT<br>RED    |
| NE       | ON GREEN           |            | TEAL                  |
| TR       | UE GREEN           | $\bigcirc$ | WHITE                 |
| OR       | ANGE               |            | YELLOW                |
| TR<br>OR | ANSLUCENT<br>RANGE |            | TRANSLUCENT<br>YELLOW |